# Les mises en station avec MAGNET Field

ALLA MALANANIA

#### # ΤΟΡΟΟΛ

## Mises en station dans MAGNET Field

| 1 | Paramétrage et options                                                   |
|---|--------------------------------------------------------------------------|
| 2 | Procédure pour une mise en station sur un point connu avec visée arrière |
| 3 | Procédure pour la station libre                                          |

#### Choix de la mise en stations avec une station totale

- Le but est d'orienter la station totale sur votre chantier / votre plan. Pour vous mettre en station, il vous faut d'abord des points connus (points de contrôle existants).
- Pourquoi une mise en station est nécessaire et quel est son but?

Les stations mesurent les angles et les distances, mais pour mesurer correctement ces angles et pour être utiles, nous devons donner à l'instrument une référence, il faut référencer les angles, c'est le concept de référence.

Lorsque nous nous installons sur le point A et en regardant le point B, il y a un angle déterminé qui sera notre référence pour les mesures angulaires effectuées à partir du point A.

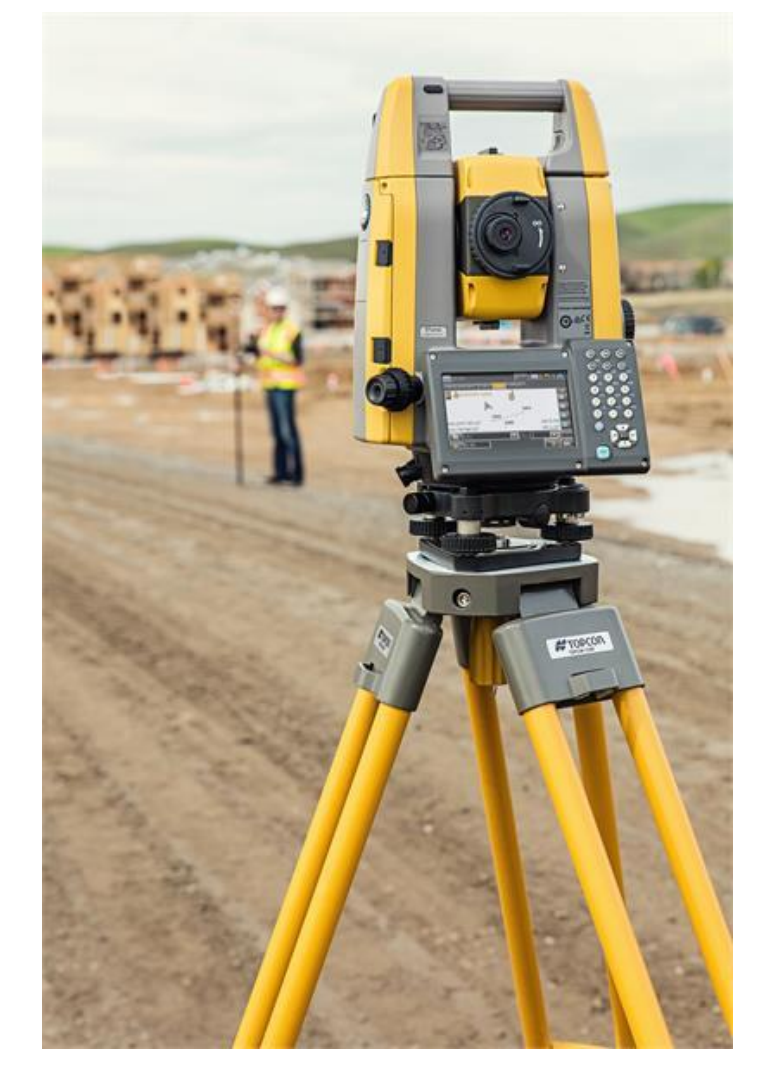

#### Mise en station sur un point connu et visée arrière

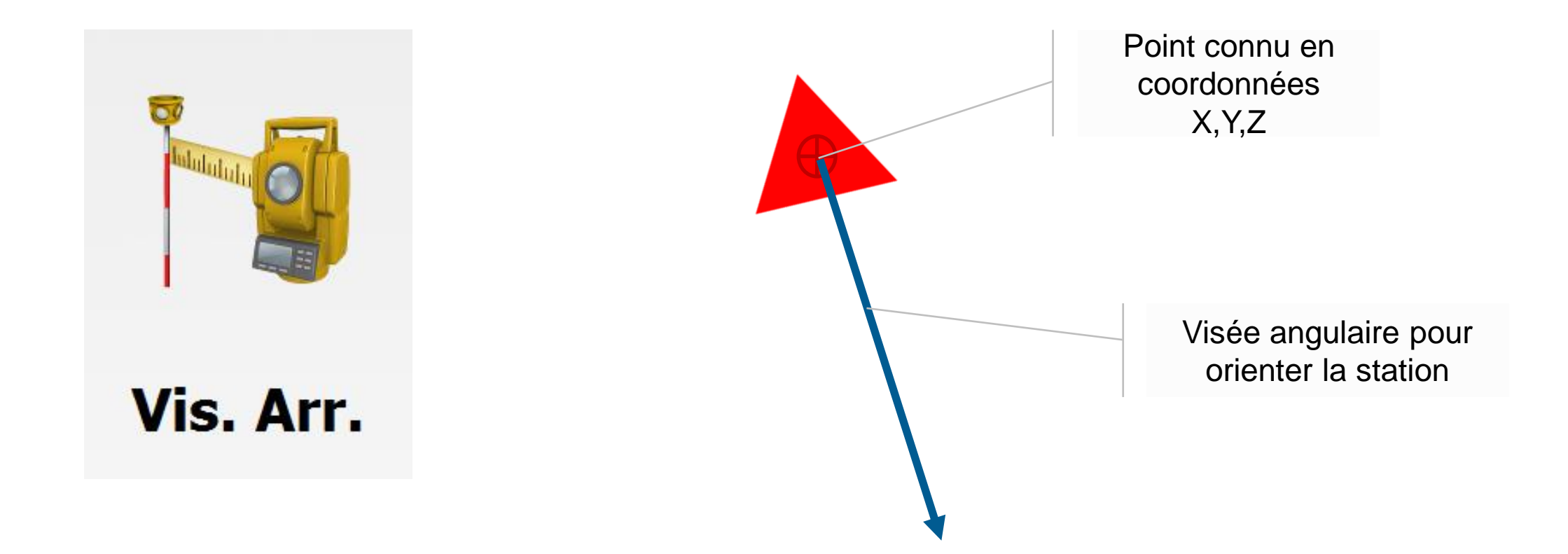

## **Mise en station par station libre**

Visée arrière sur au minimum 2 points connus

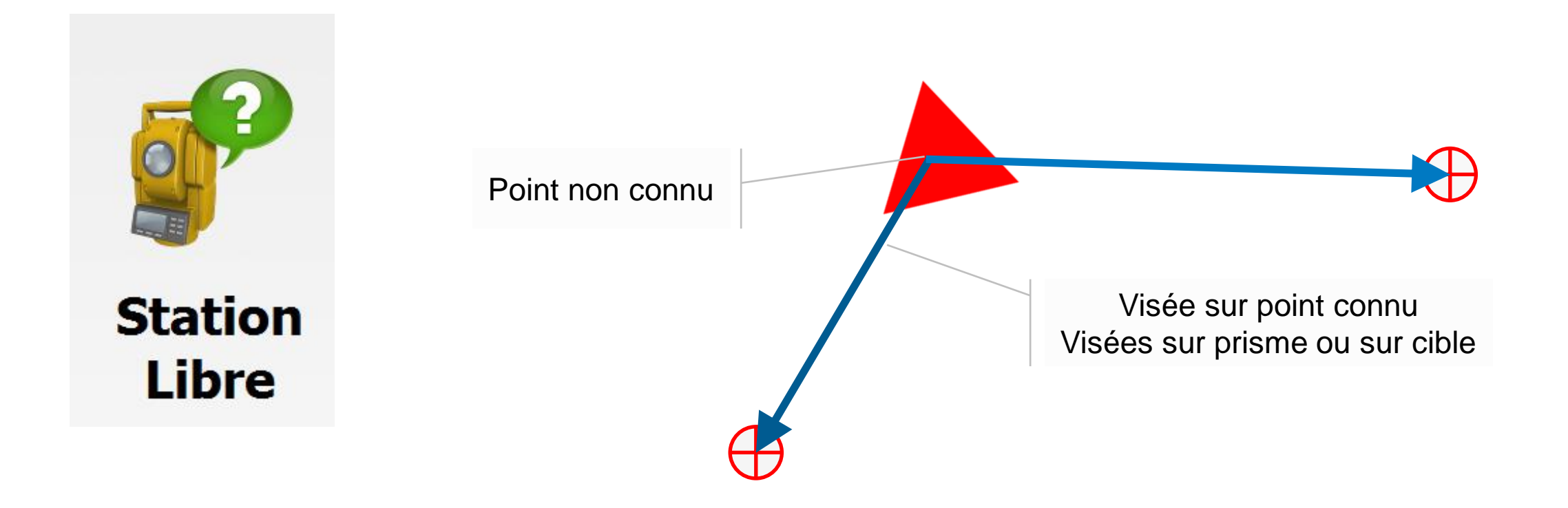

#### # ΤΟΡΟΟΓΛ

## **Matériel Station totale**

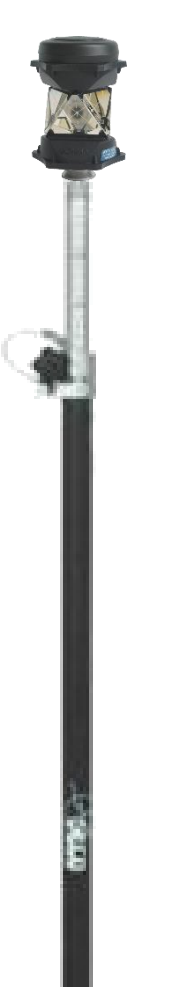

Station totale avec son trépied

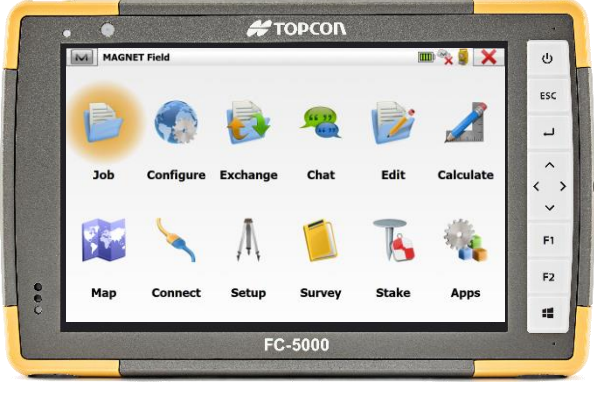

MAGNET Field Logiciel sur le carnet de terrain TOPCON

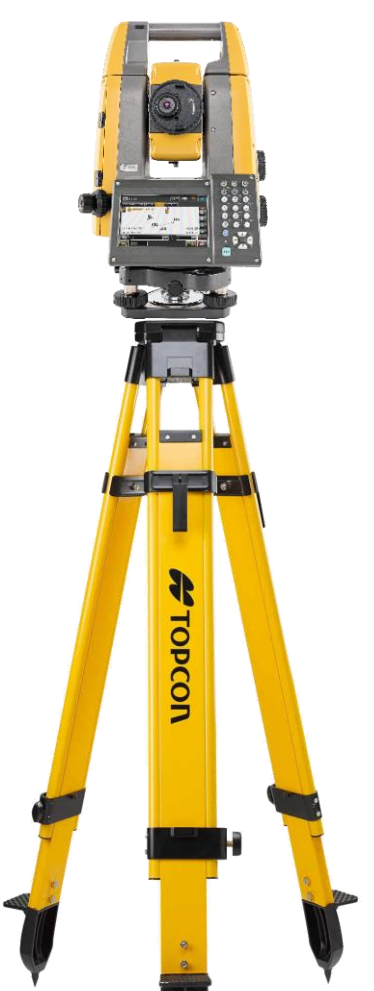

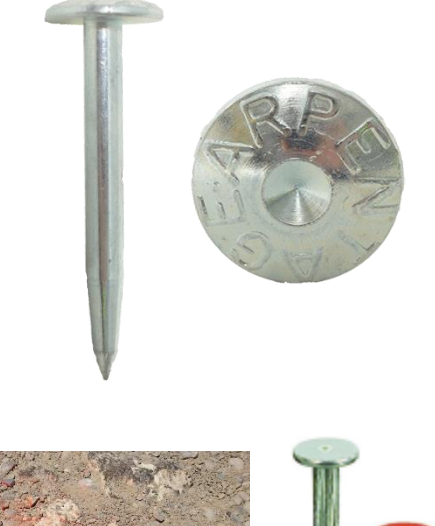

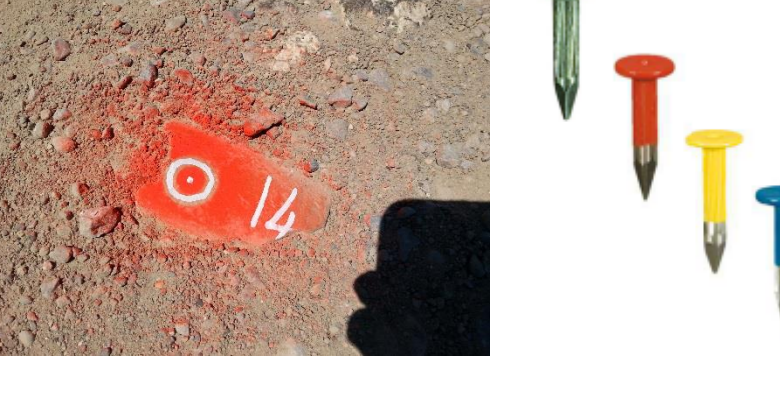

Points de contrôle connus identifiables sur le terrain et dans le plan importé

## **Mise en station**

- Un nouveau projet MAGNET a été créé.
- Les points de contrôle existants ont été importés soit à partir d'un fichier texte simple, soit d'un plan DWG, DXF ou autre

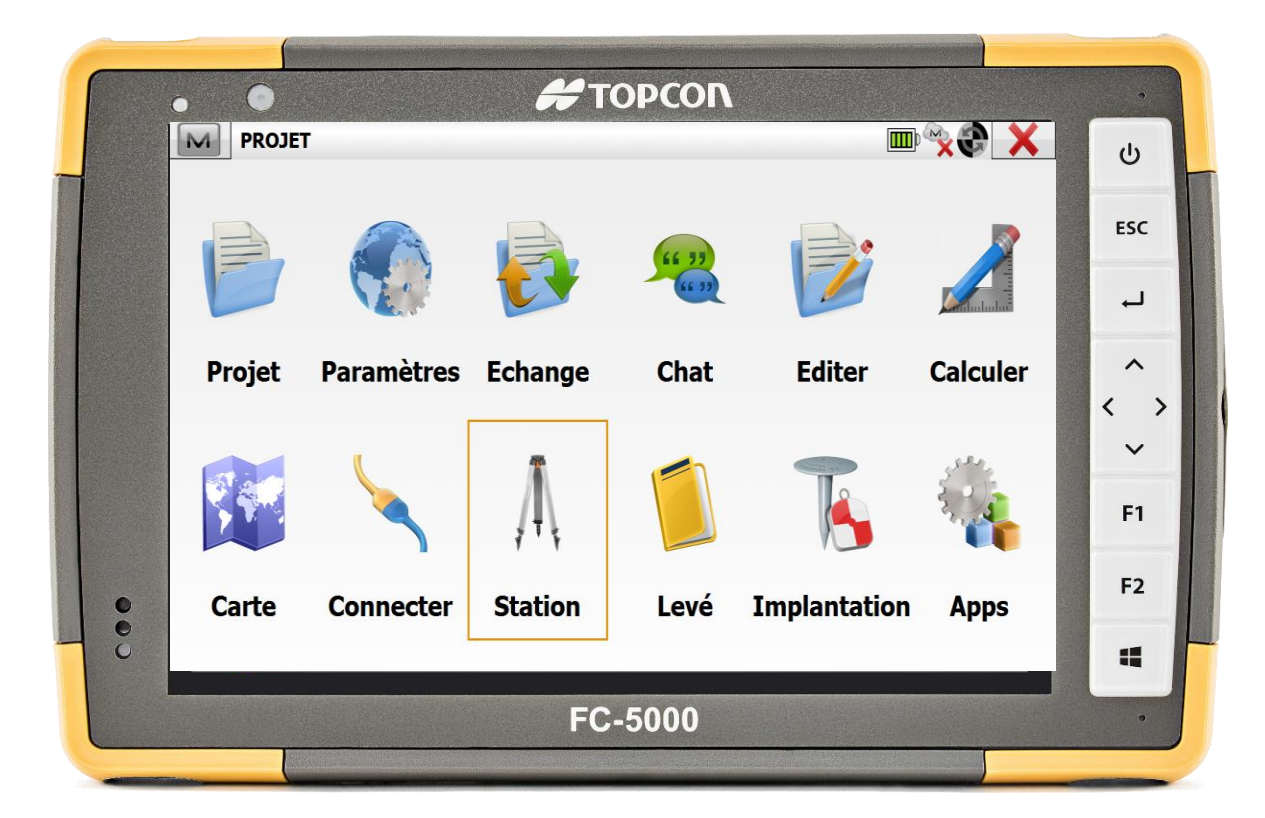

#### Η ΤΟΡΟΟΓΛ

## Choix de la mise en station

- Plusieurs possibilités de mises en station ou de modification de la mise en station.
- Les 2 premières étant les plus utilisées.

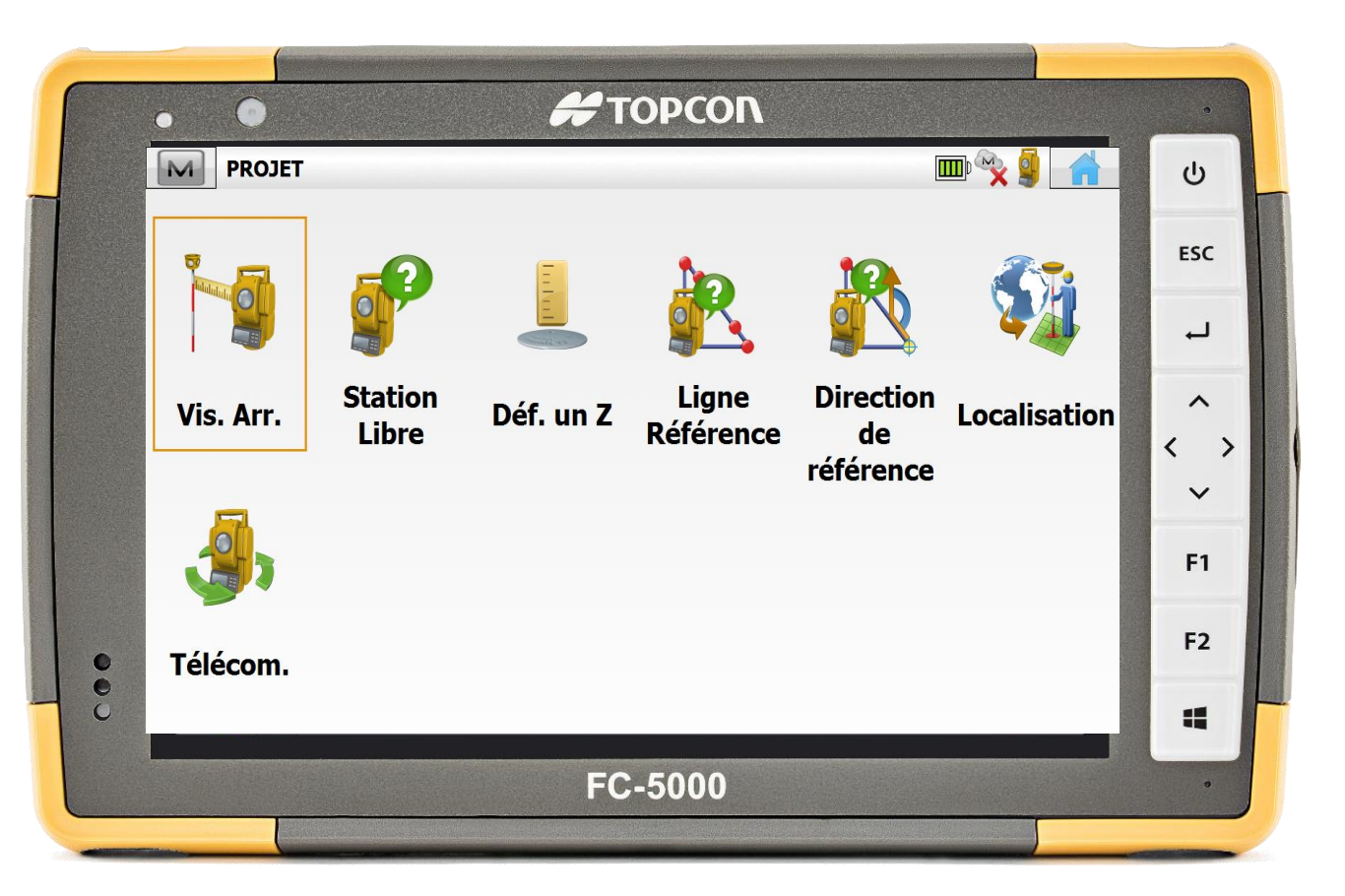

## Mise en station sur point connu et visée arrière

| 1 | Paramétrage et options                                                   |
|---|--------------------------------------------------------------------------|
| 2 | Procédure pour une mise en station sur un point connu avec visée arrière |
| 3 | Procédure pour la station libre                                          |

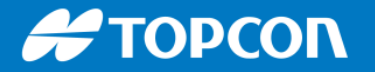

## MAGNET Field: Occupy Backsight Setup, concept

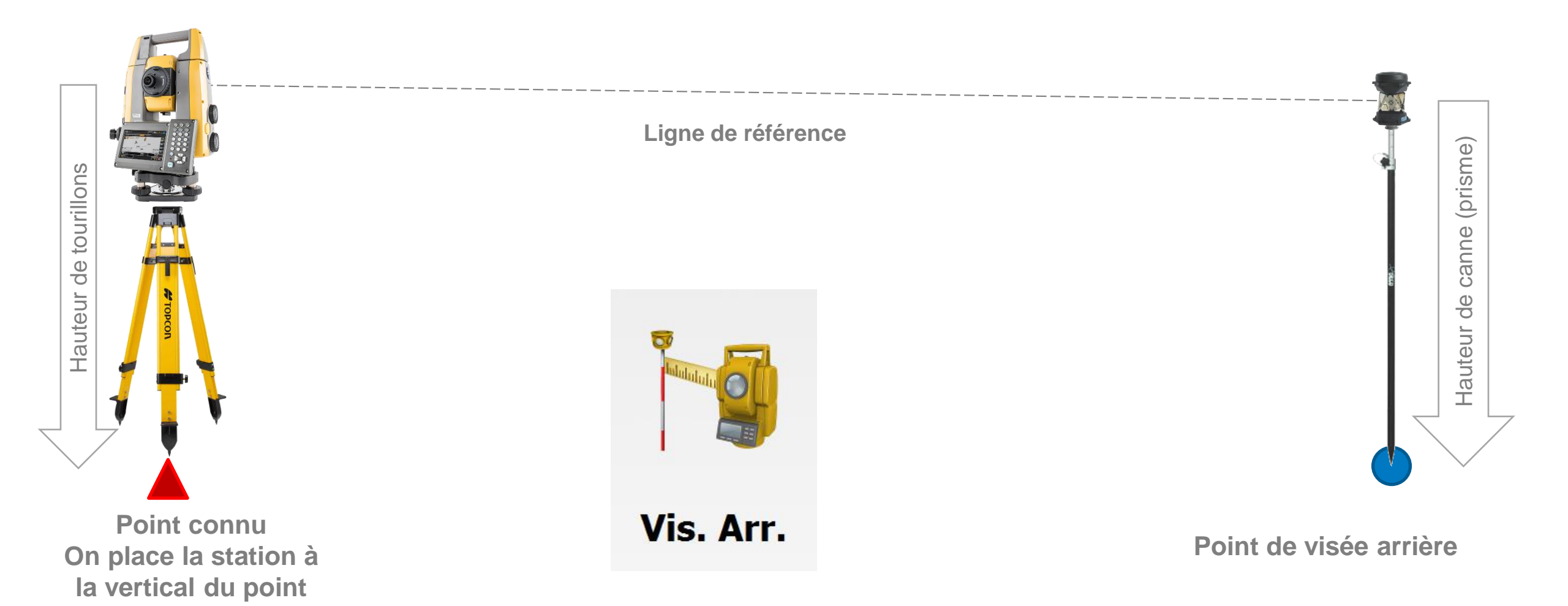

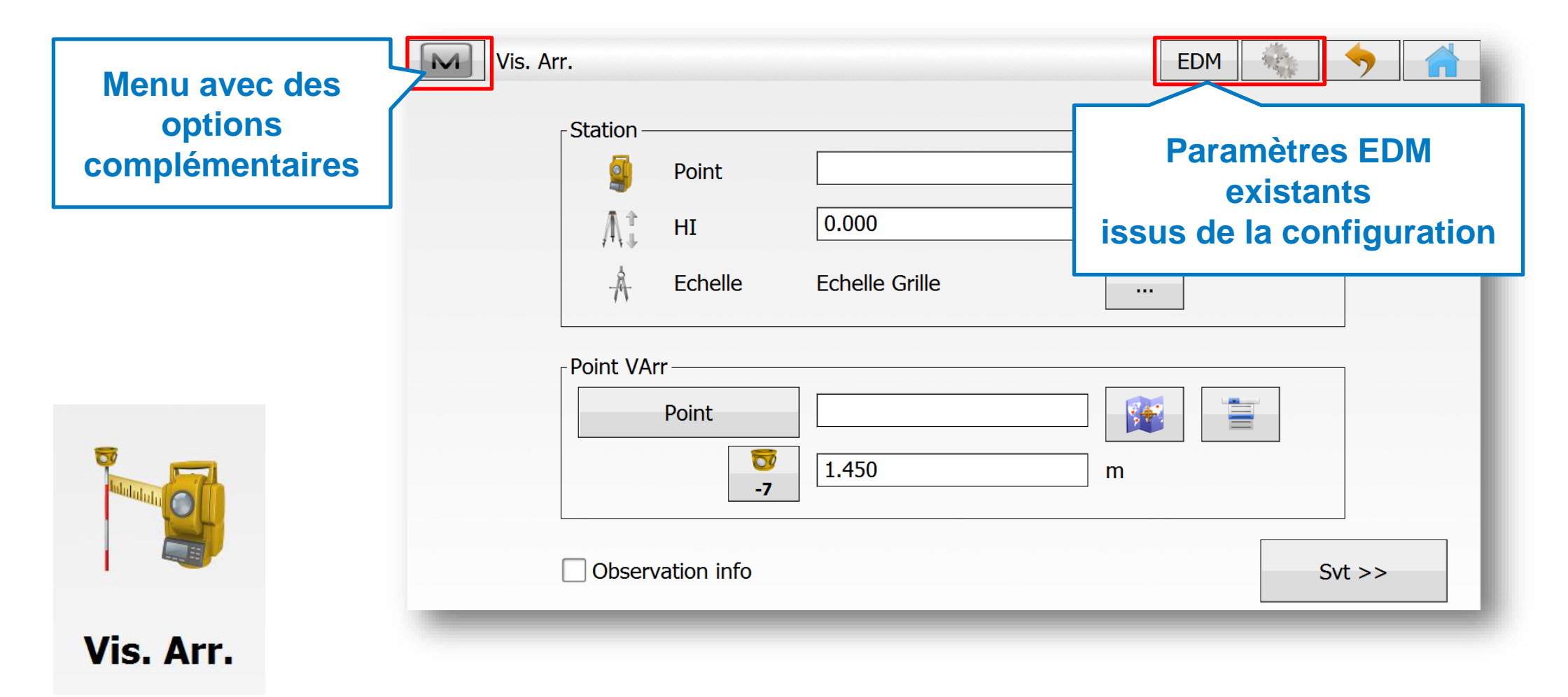

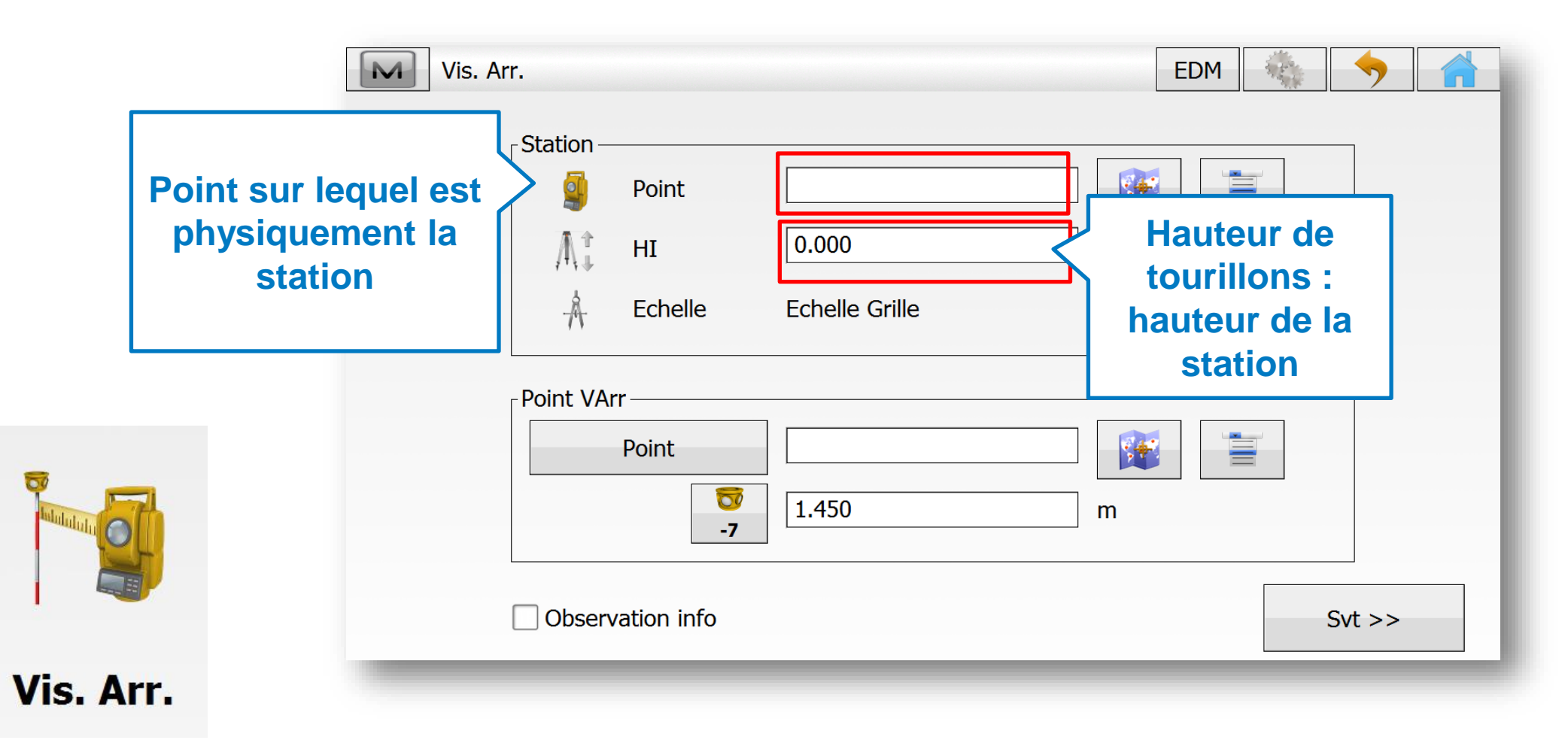

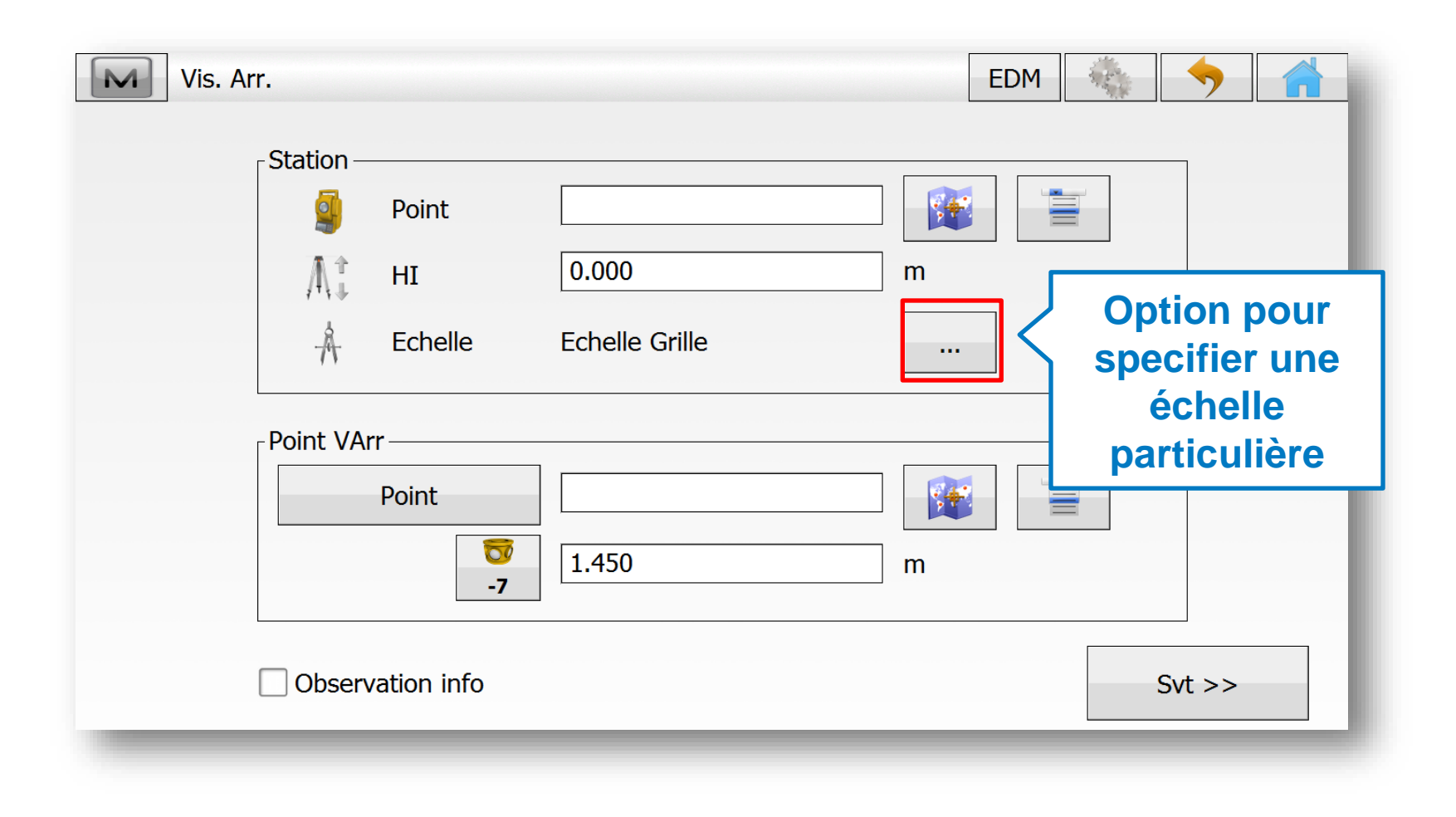

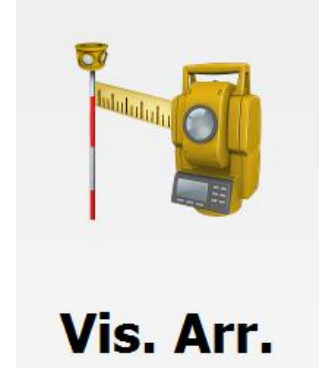

|   | Vis. A                                                                             | rr.       |                                                    |                         | EDM |                                                                    |
|---|------------------------------------------------------------------------------------|-----------|----------------------------------------------------|-------------------------|-----|--------------------------------------------------------------------|
|   |                                                                                    | Station - | Point<br>HI<br>Echelle                             | 0.000<br>Echelle Grille | m   |                                                                    |
| • | Basculer entre<br>Point de visée<br>arrière ou<br>seulement<br>azimuth<br>(=angle) | Point VA  | Point          Point         7         vation info | 1.450                   | m   | Rechercher le<br>point à partir de la<br>liste ou sur la<br>carte. |

Vis. Arr.

| Vis. Arr.                | [                                 | EDM                       |
|--------------------------|-----------------------------------|---------------------------|
| <sub>⊂</sub> Station ——  |                                   |                           |
| Po                       | pint 🛛 👔                          |                           |
| Д т ні                   | [ 0.000 m                         |                           |
| -A Ec                    | chelle Echelle Grille             |                           |
| <sub>□</sub> Point VArr— |                                   |                           |
| Poir                     | nt                                |                           |
|                          | <ul> <li>▼</li> <li>-7</li> </ul> | Hauteur de canne (hauteur |
| Observatio               | on info                           | du prisme)                |
|                          |                                   |                           |

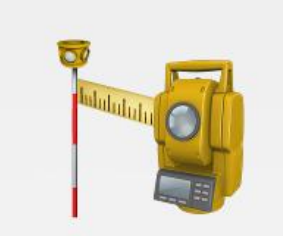

Vis. Arr.

|           | Vis. Arr.                                                                               |                               |                         | EDM | <b>•</b> |      |
|-----------|-----------------------------------------------------------------------------------------|-------------------------------|-------------------------|-----|----------|------|
|           | Station<br>Point V                                                                      | Point<br>HI<br>Echelle<br>Arr | 0.000<br>Echelle Grille | m   |          |      |
|           | Choix du prisme<br>-7 : c'est la constant d<br>prisme correspondant<br>au prisme choisi | e on info                     | 1.450                   | m   | t >>     | ATP1 |
| Vis. Arr. |                                                                                         |                               |                         |     |          |      |

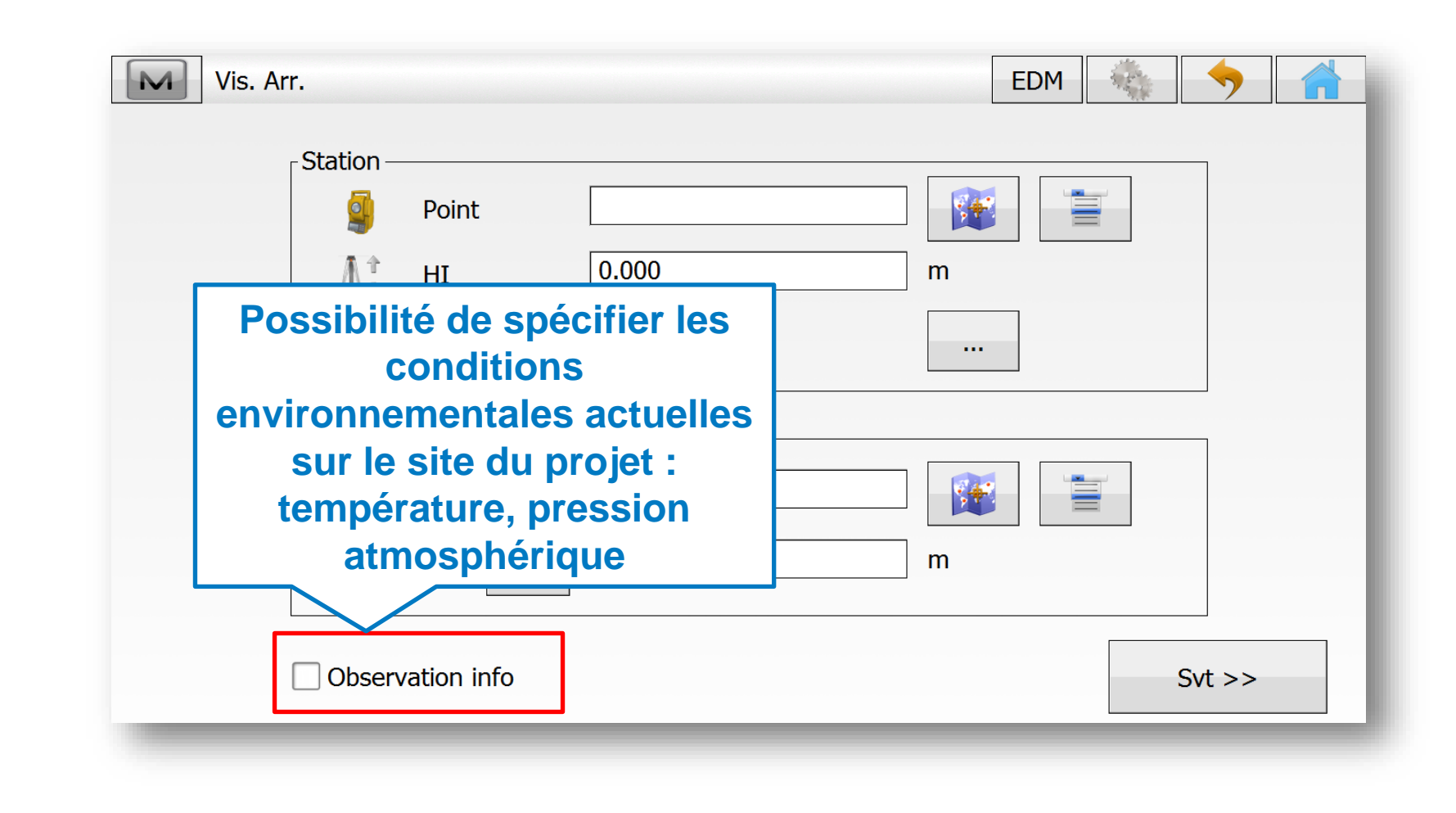

Vis. Arr.

## Paramétrage

- La station totale mesure des angles horizontaux et verticaux avec une précision extrême ainsi que des mesures de distance de précision.
- Une fois que nous arrivons sur le chantier, nous avons rapidement besoin d'orienter l'instrument pour correspondre au projet existant.

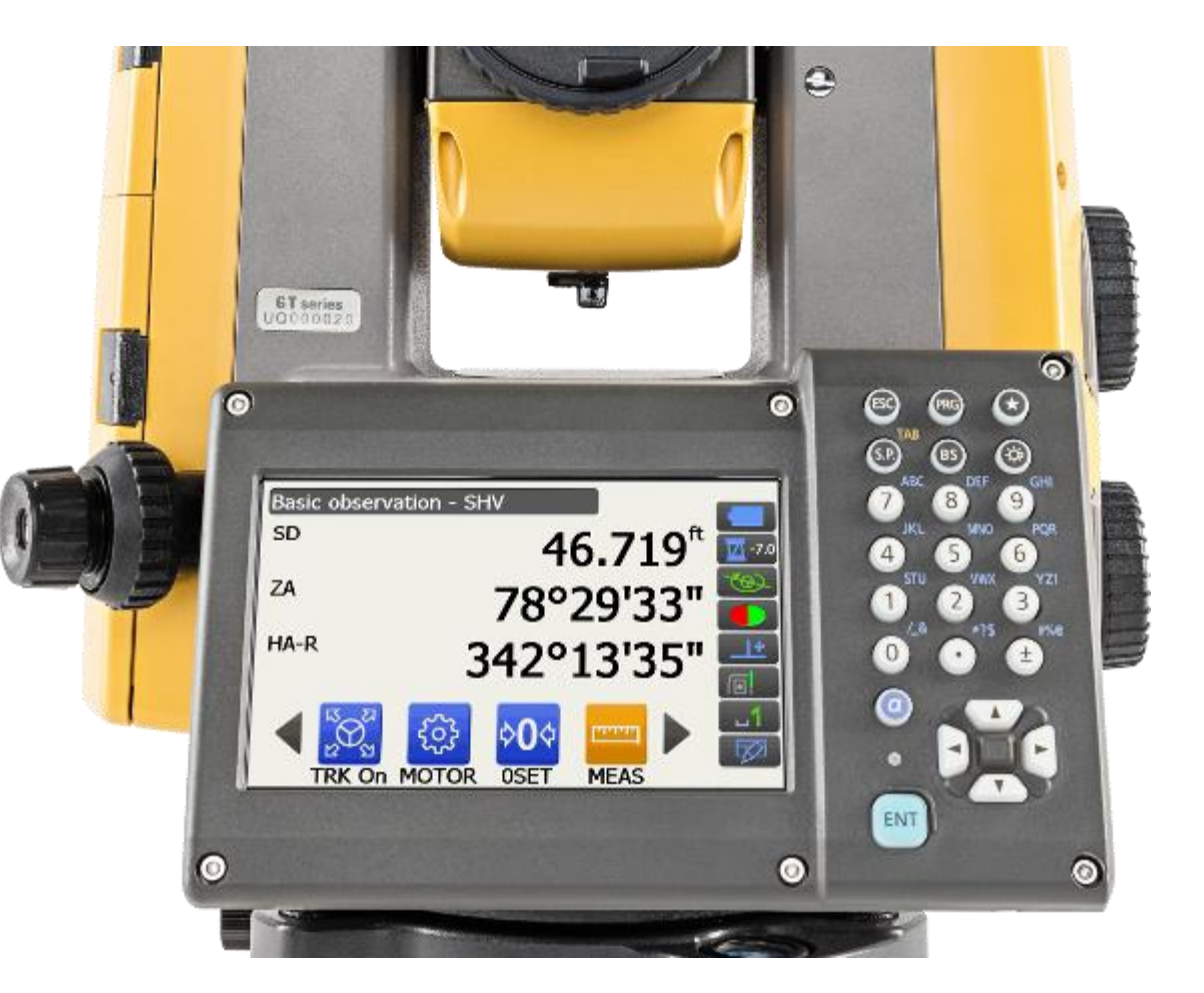

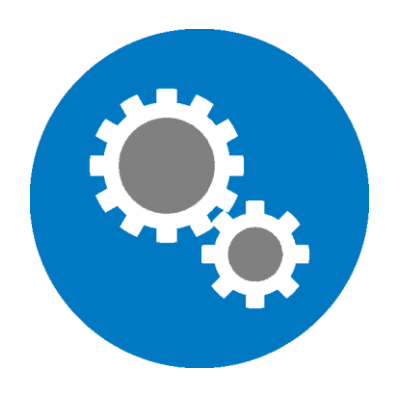

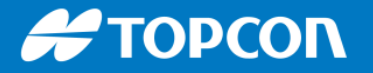

## MAGNET Field: Procédure de mise en station par visée arrière

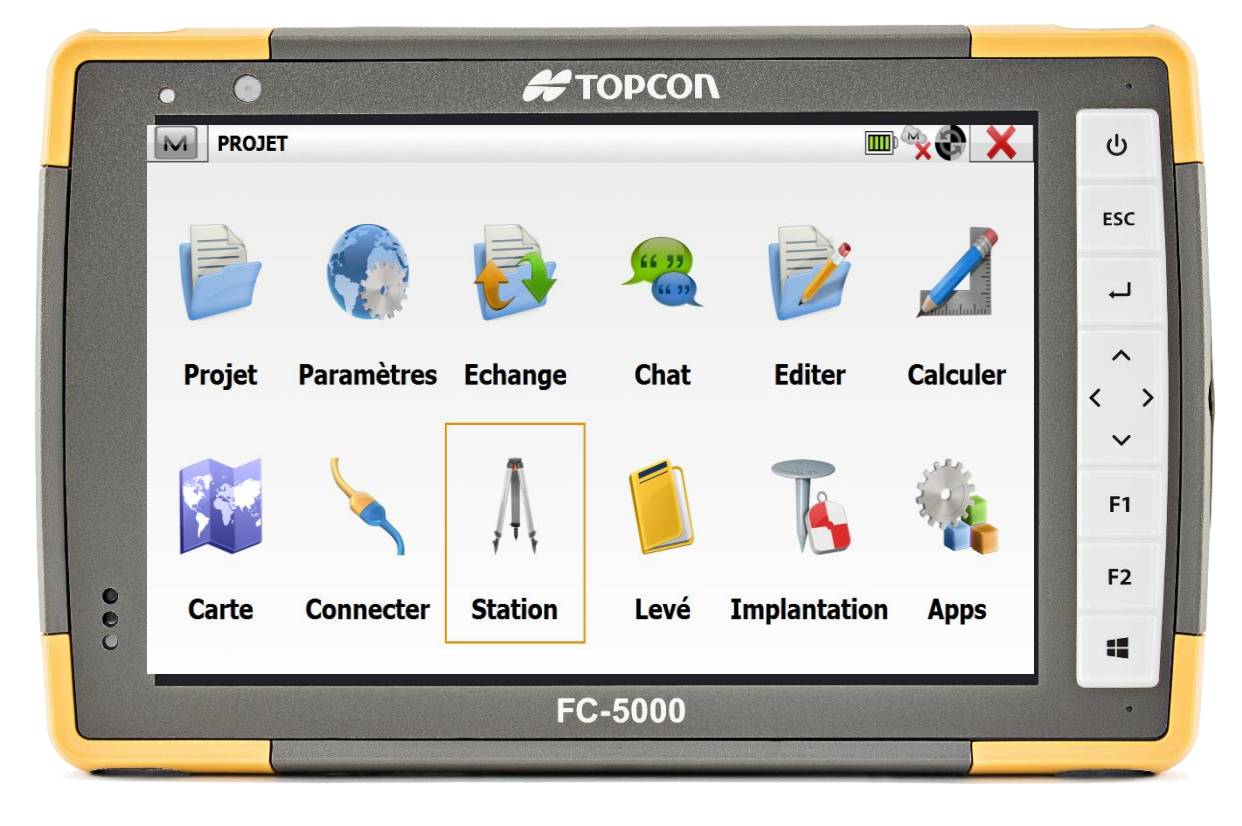

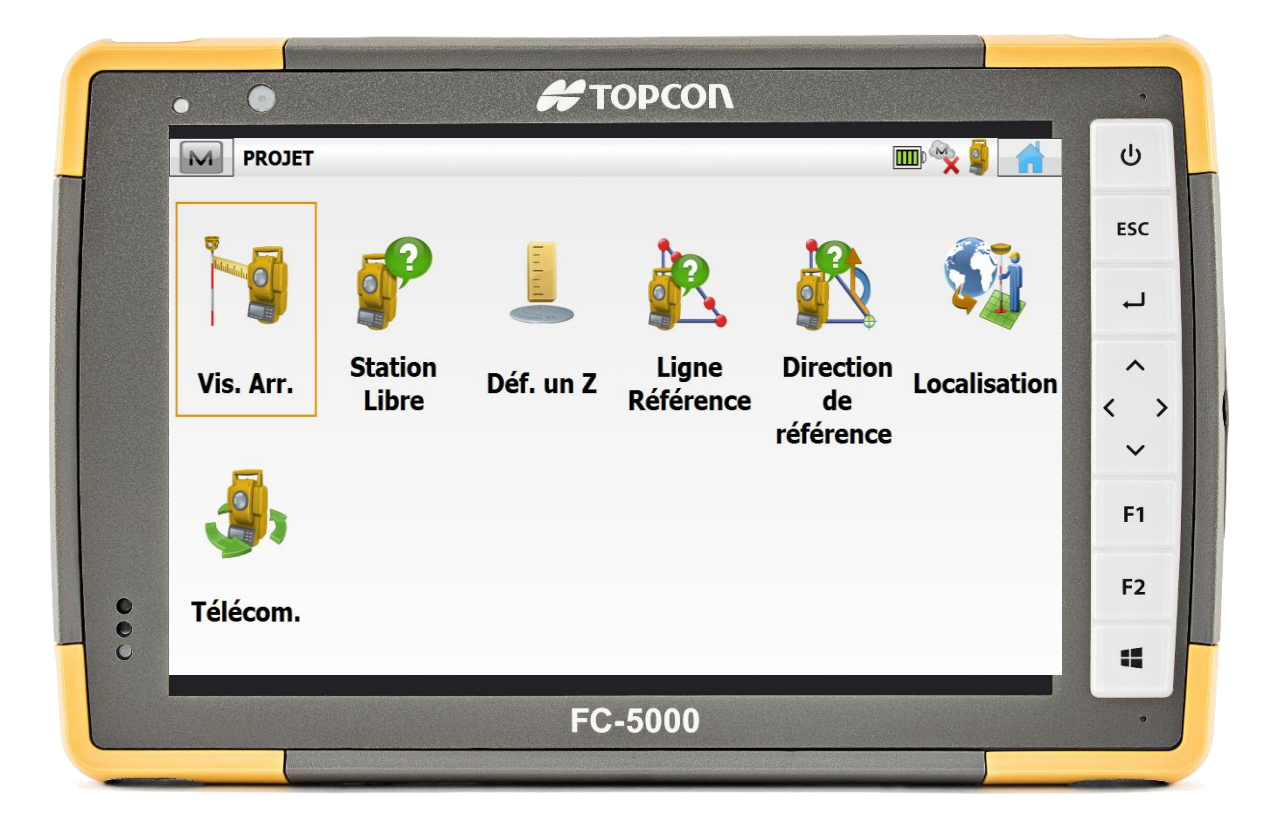

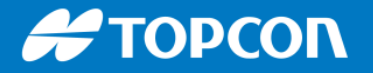

## MAGNET Field: Procédure de mise en station par visée arrière

| ••                     | τορίοι                                                                                                    | •            |
|------------------------|----------------------------------------------------------------------------------------------------|--------------|
| Vis. Arr.              | EDM                                                                                                    | <u>ن</u> ج ک |
| Point où l'on          | Point S1 (1.450 m )                                                                                                    | Hauteur de   |
| Point                  | Echelle Echelle Grille                                                                                                    | tourillons   |
| Point de visée arrière | Doint         1000         Image: Constraint of the second second | Hauteur de   |
| □ Obs                  | ervation info                                                                                                    | canne        |
|                        | FC-5000                                                                                                    |              |
|                        |                                                                                                    |              |

| Vis. Arr. EDM 🍇 🥱 👬       | ds  |
|---------------------------|-----|
|                           | U   |
| Station<br>Point S1       | ESC |
| μ̂‡ HI 1.450 m            | لہ  |
| - Echelle Echelle Grille  | ^   |
| Point VArr                | <   |
| Point 1000 🙀              | F1  |
|                           | F2  |
| C Observation info Svt >> | 4   |
| FC-5000                   | •   |

![](_page_20_Picture_0.jpeg)

| Vis. Arr.: Normal |          | •                        | Basculement entre<br>mode normal et<br>affichage carte |
|-------------------|----------|--------------------------|--------------------------------------------------------|
| St                | S1       | 1.450 m                  |                                                        |
| VArr              | 1000     | 1.450 m                  |                                                        |
| Azimuth           | 285.0571 |                          |                                                        |
| Déf Cercle à      | 0.0000   |                          | C Vers Varr                                            |
| AH 0.0000         |          | AV 100.00<br>Vers Varr I | 00<br>N/A                                              |
| Mes Distance      |          | Contrôle                 | Déf                                                    |

![](_page_20_Picture_3.jpeg)

Vis. Arr.

![](_page_21_Picture_0.jpeg)

![](_page_21_Figure_2.jpeg)

Η ΤΟΡΟΟΛ

![](_page_22_Figure_2.jpeg)

![](_page_22_Picture_3.jpeg)

#### **Η ΤΟΡΟΟΓ**

![](_page_23_Figure_1.jpeg)

![](_page_24_Picture_0.jpeg)

![](_page_24_Figure_2.jpeg)

## MAGNET Field: Occupy Backsight Setup, defined

![](_page_25_Figure_2.jpeg)

![](_page_26_Picture_0.jpeg)

![](_page_26_Figure_2.jpeg)

![](_page_27_Picture_0.jpeg)

![](_page_27_Picture_2.jpeg)

![](_page_27_Picture_3.jpeg)

![](_page_28_Picture_0.jpeg)

![](_page_28_Picture_2.jpeg)

![](_page_28_Picture_3.jpeg)

![](_page_28_Picture_4.jpeg)

#### Η ΤΟΡΟΟΛ

| Vis. Arr.: Normal          |          | - EDM 🍇 🥎 🚮                 |
|----------------------------|----------|-----------------------------|
|                            |          |                             |
|                            |          |                             |
| St                         | S1       | 1.450 m                     |
| VArr                       | 1000     | 1.450 m                     |
| Azimuth                    | 285.0571 |                             |
| Déf Cercle à               | 0.0000   | Vers Varr                   |
| AH 45.9870<br>DI (10.000)* |          | AV 99.8700<br>Vers Varr N/A |
| Mes Distance               |          | 💱 Contrôle Déf              |
|                            |          |                             |

| Bac | ksight                                                                                                    |                                                                                                    |          | EDM | 4  | → |           |
|-----|----------------------------------------------------------------------------------------------------|----------------------------------------------------------------------------------------------------|----------|-----|----|---|-----------|
|     | PC<br>Local Time<br>HA Error<br>VA Error<br>SD Error<br>HD Error<br>VD Error<br>dNorth<br>dEast<br>dElev<br>North<br>East<br>Elev | -7.0mm<br>2017-08-14<br>0°00'00"<br>0°00'01"<br>0.00 USft<br>0.00 USft<br>0.00 USft<br>0.00 USft<br>0.00 USft<br>10031.01<br>2000.00<br>507.07 | 17:22:58 | VAL | DÉ |   | descendre |

| M | Backsight  |                     | EDM 🐇 |   |                   |
|---|------------|---------------------|-------|---|-------------------|
|   |            |                     |       | - | Après ça, cliquer |
|   | PC         | -7.0mm              |       |   | sur le bouton     |
|   | Local Time | 2017-08-14 17:22:58 |       |   | MAISON            |
|   | HA Error   | 0°00'00"            |       |   |                   |
|   | VA Error   | 0°00'01"            |       |   |                   |
|   | SD Error   | 0.00 USft           |       |   |                   |
|   | HD Error   | 0.00 USft           |       |   |                   |
|   | VD Error   | 0.00 USft           |       |   |                   |
|   | dNorth     | 0.00 USft           |       |   |                   |
|   | dEast      | 0.00 USft           |       |   |                   |
|   | dElev      | 0.00 USft           |       | = |                   |
|   | North      | 10031.01            |       |   |                   |
|   | East       | 2000.00             |       |   |                   |
|   | Elev       | 507.07              |       |   |                   |
|   |            |                     |       | - |                   |

![](_page_32_Picture_0.jpeg)

## **MAGNET Field : Visée arrière => verification et contrôle**

![](_page_32_Picture_2.jpeg)

![](_page_32_Picture_3.jpeg)

#### **Carte interactive**

Menu principal

![](_page_33_Picture_0.jpeg)

### **MAGNET Field : Visée arrière => verification et contrôle**

![](_page_33_Picture_2.jpeg)

![](_page_33_Picture_3.jpeg)

![](_page_34_Picture_0.jpeg)

## **MAGNET Field : Visée arrière => verification et contrôle**

![](_page_34_Picture_2.jpeg)

Implantation 3D du point

|   |                            | τορςοη                   |                |                   |
|---|----------------------------|--------------------------|----------------|-------------------|
|   | Store Point                |                          | $\checkmark$ X | U                 |
|   | Stake Codes Note Data Mark |                          |                |                   |
| - | Name                       | Value                    | <u>•</u>       | ESC               |
|   | Cut<br>Fill                | 0.00 USft                |                | Ļ                 |
|   | Time                       | 2017:08:15 10:27:01      | =              |                   |
|   | In Tolerance               | Yes                      |                | $\langle \rangle$ |
|   | Avg Info                   |                          |                | ~                 |
|   | Num Meas                   | 3                        |                |                   |
|   |                            | 314°47'07"<br>314°47'07" |                | F1                |
| • | PIGA DA                    | ✓ Advance                | •              | F2                |
| ÷ |                            |                          |                |                   |
|   |                            | FC-5000                  |                | •                 |
|   |                            |                          |                |                   |

#### **Controle et vérification**

## Mise en station sur point connu et visée arrière

| 1 | Paramétrage et options                                                   |
|---|--------------------------------------------------------------------------|
| 2 | Procédure pour une mise en station sur un point connu avec visée arrière |
| 3 | Procédure pour la station libre                                          |

#### **MAGNET Field : Station libre : concept**

- La méthode de station libre vous permet de déterminer l'emplacement de la station en mesurant deux ou plusieurs points de contrôle connus / existants.
- C'est utile pour les chantiers où vous souhaitez placer l'instrument robotique à l'endroit le plus pratique, sécurisé et idéal pour le travail.

À ce stade, un projet MAGNET a été créé et tous les points de contrôle ont été importés.

![](_page_36_Picture_5.jpeg)

#### # ΤΟΡΟΟΛ

![](_page_37_Figure_2.jpeg)

![](_page_38_Picture_0.jpeg)

![](_page_38_Picture_2.jpeg)

![](_page_38_Picture_3.jpeg)

![](_page_39_Picture_0.jpeg)

#### **MAGNET Field : Station libre : concept**

| • • 🖊 торс                                      | ЛО                             |
|-------------------------------------------------|--------------------------------|
| Station Libre 2D+H                              | ЕDM 🍇 🥱 🚮 🔱                    |
| Chats  Aramètre instrument:                     | ESC                            |
| Edit Points Station                             | ب <u>ن</u>                     |
| Robotisé 🕨 Code                                 | ^                              |
| Options HI 1.450                                | m                              |
| Données Brutes                                  |                                |
| Aide                                            | F1                             |
| Appuyer Suivant pour sélectionner et mesurer le | s points de contrôle Svt >> F2 |
| د<br>FC-500                                     | 0                              |

MAGNET Menu contextuel

| • •                | 6             | ТОРСО   | N            |                       |    |  |  |  |  |
|--------------------|---------------|---------|--------------|-----------------------|----|--|--|--|--|
| Options St Lib     | re            |         |              | <ul><li>✓ X</li></ul> | ს  |  |  |  |  |
| Méthode St Libre   |               |         | Info Résidus |                       |    |  |  |  |  |
| 2D+H               |               | •       | Coords       | •                     | ES |  |  |  |  |
| estimation éche    | le            |         |              |                       | +  |  |  |  |  |
| Util calculé facte | ur d'échelle  |         |              |                       |    |  |  |  |  |
| ✓ Util Default mes | ure Précision |         |              |                       | <  |  |  |  |  |
| Distance 0.003 m   |               |         |              |                       |    |  |  |  |  |
| DISIGNICE          | 3.0           |         |              |                       | F  |  |  |  |  |
| PPM                | 5.0           |         |              |                       | _  |  |  |  |  |
| Angle Horz         | 1.5           | mgon    |              |                       | F2 |  |  |  |  |
| Angle Vert         | 3.1           | mgon    |              |                       |    |  |  |  |  |
|                    |               |         |              |                       |    |  |  |  |  |
|                    |               | FC-5000 |              |                       |    |  |  |  |  |

**Options de la station libre** 

#### # ΤΟΡΟΟΛ

| Options St Libre    |             |      |              | <ul><li>✓</li><li>X</li></ul> |
|---------------------|-------------|------|--------------|-------------------------------|
| Méthode St Libre    |             |      | Info Résidus |                               |
| 2D+H                |             | •    | Coords       | •                             |
| 2D                  |             |      | Angulaire    |                               |
| 2D+H                |             |      | Coords       |                               |
| 3D Combiné          | d'échelle   |      | Tout         |                               |
| Vtil Default mesure | e Précision |      |              |                               |
| Distance            | 0.003       | m    |              |                               |
| PPM                 | 3.0         |      |              |                               |
| Angle Horz          | 1.5         | mgon |              |                               |
| Angle Vert          | 3.1         | mgon |              |                               |
|                     |             |      |              |                               |

#### # ΤΟΡΟΟΛ

|             | <b>#</b> ΤΟΡCON                                           |                | •                 |
|-------------|-----------------------------------------------------------|----------------|-------------------|
| Station Lik | re 2D+H                                                   | EDM 🦣 🥱 1      | <mark>ர்</mark> ம |
| Défin       | ir paramètre instrument:                                  |                | ESC               |
| Point de    | Station                                                   |                | L,                |
| la station  | Code                                                      |                | ^                 |
| qui sera    | HI [1.450] m                                              | Hauteur o      | de 🏈              |
| Cree        |                                                           | canne          | F1                |
| Арри        | yer Suivant pour sélectionner et mesurer les points de co | ontrôle Svt >> | F2                |
|             |                                                           |                |                   |
|             | FC-5000                                                   |                | •                 |
|             |                                                           |                |                   |

| • • <i>#</i> TOPCON                                                 | •   |
|---------------------------------------------------------------------|-----|
| Station Libre 2D+H EDM 🍬 🥎 🚮                                        | Ċ   |
| Définir paramètre instrument:                                       | ESC |
| Station S1                                                          | Ļ   |
| Code                                                                | ^   |
|                                                                     | `~´ |
|                                                                     | F1  |
| Appuyer Suivant pour sélectionner et mesurer les points de contrôle | F2  |
|                                                                     |     |
| FC-5000                                                             | •   |

#### Η ΤΟΡΟΟΛ

![](_page_42_Picture_2.jpeg)

| Station Libre 2D+H: Normal   EDM Spécifiez un point de contrôle Point 1000 1450 m Mesure VAv Direct AH 45.9870 AV 99.8700 F                                               | ( | • • #ΤΟΡΟΟΝ                                            | •        |
|----------------------------------------------------------------------------------------------------|---|--------------------------------------------------------|----------|
| Spécifiez un point de contrôle<br>Point 1000<br>Difference<br>Point 1000<br>Difference<br>Mesure VAv Direct<br>AH 45.9870 AV 99.8700<br>Fille<br>Difference<br>AV 99.8700 |   | Station Libre 2D+H: Normal 🗸 EDM 🍇 🥱 🚮                 | ڻ<br>ا   |
| Point 1000<br>Point 1000<br>1.450 m                                                                                                    |   | ▶ 📀 😋 💽 🚱 🗊 🖤<br>_ Spécifiez un point de contrôle ———— | ESC      |
| Code<br>1.450 m<br>-7<br>Mesure VAv Direct<br>AH 45.9870 AV 99.8700<br>F                                                                                                  |   | Point     1000     100     100                         | <b>ب</b> |
| I.450       m         I.450       m         I.450       m         I.450       AV 99.8700         I.450       AV 99.8700                                                   |   | Code                                                   | ^        |
| Mesure VAv Direct<br>AH 45.9870 AV 99.8700                                                                                                    |   | 7 1.450 m                                              | < >      |
| AH 45.9870 AV 99.8700                                                                                                    |   | Mesure VAv Direct                                      | Ť        |
| F.                                                                                                    |   | AH 45.9870 AV 99.8700                                  | F1       |
|                                                                                                    | • |                                                        | F2       |
|                                                                                                    | e |                                                        |          |
| FC-5000                                                                                                    | _ | FC-5000                                                | •        |

#### Η ΤΟΡΟΟΛ

#### **MAGNET Field : Station libre : concept**

![](_page_43_Picture_2.jpeg)

Refaire avec un autre point de contrôle

ሪ

ESC

 $\rightarrow$ 

~

 $\sim$ 

F1

F2

 $\langle \rangle$ 

## **MAGNET Field : station libre**

| BS           | Point | <b>Res HA</b> | <b>Res VA</b> | Res SD | Н            | V            | HA           | VA           | SD           | HR   | Target Type | PC       | HA         | VA        | SD    | Set  |
|--------------|-------|---------------|---------------|--------|--------------|--------------|--------------|--------------|--------------|------|-------------|----------|------------|-----------|-------|------|
| $\checkmark$ | 3     | 0°00'         | 0°00'         | 0.00   | $\checkmark$ | $\checkmark$ | $\checkmark$ | $\checkmark$ | $\checkmark$ | 6.00 | Prism       | ATP1 360 | 314°47'36" | 68°39'00" | 17.38 | 1FSD |
|              | 4     | 0°00'         | -0°00         | 0.00   | $\checkmark$ | $\checkmark$ | $\checkmark$ | $\checkmark$ | $\checkmark$ | 6.00 | Prism       | ATP1 360 | 198°46'12" | 85°06'23" | 61.25 | 2FSD |
|              |       |               |               |        |              |              |              |              |              |      |             |          |            |           |       |      |
|              |       |               |               |        |              |              |              |              |              |      |             |          |            |           |       |      |
|              |       |               |               |        |              |              |              |              |              |      |             |          |            |           |       |      |
|              |       |               |               |        |              |              |              |              |              |      |             |          |            |           |       |      |
|              |       |               |               |        |              |              |              |              |              |      |             |          |            |           |       |      |
| •            |       |               | ш             |        |              |              |              |              | 4            |      |             |          |            | ш         |       | Þ    |

Résultats de la station libre

#### **MAGNET Field: station libre**

![](_page_45_Figure_2.jpeg)